## Adhésion à l'ASCE 29 et OLGUA

Se connecter pour la première fois

OLGUA.fr

| and the second second sec |                                                                                                    |                                                                                                    |
|----------------------------------------------------------------------------------------------------|----------------------------------------------------------------------------------------------------|----------------------------------------------------------------------------------------------------|
| E-mail                                                                                                    |                                                                                                    |                                                                                                    |
| Mot de passe                                                                                                    |                                                                                                    |                                                                                                    |
| Se souvenir de moi                                                                                                    |                                                                                                    | Pour activer<br>votre compte                                                                                                    |
| Mot de passe oublé ?                                                                                                    | Se connectur                                                                                                    | Cliquez ICI                                                                                                    |
| Ou<br>Première connexion                                                                                                    | au nouvel outil?                                                                                                    | Ne pas cliquer sur ce lien<br>si vous étiez déjà adhérent en 2024.<br>Il est à utiliser pour les nouveaux adhére<br>non adhérent en 2024                                                                                                    |
|                                                                                                    |                                                                                                    |                                                                                                    |
| Faire une domand                                                                                                    | in d'adhèision                                                                                                    | Pour initialiser<br>votre compte<br>Cliquez ICI avec<br>votre N°d'adhérent                                                                                                    |
| Faire une domain<br>Tizorie<br>Couler Cocc<br>Afin de gagner en sécurité e                                                                                                    | n d'héhéson<br>s<br>Première co<br>t de réspecter la RGPD, vous deve.<br>Afin d'initiliser votre compte, mer                                                                                                    | Pour initialiser<br>votre compte<br>Cliquez ICI avec<br>votre N°d'adhérent<br>nnexion à Olgra.fr<br>vous connecter à Dusa.fr avec votre email et un mot de passe personnel<br>rei d'utiliser une du deux solutions suivantes :                                                                                                    |
| Faire une demusió<br>Titorie<br>Decensione<br>Afin de gogner en sécurité e<br>Ilisation via votre numéro<br>hérent                                                                                                    | n d'adhéiseon<br>Première co<br>t de réspecter la RGPD, vous devel<br>Afin d'initiliser votré compte, mes<br>Si vous êtes déjà adhérent au ave<br>numéro d'adhérent qui figure sur s<br>bestaleur man congle avec mon d'                             | Pour initialiser<br>votre compte<br>Cliquez ICI avec<br>votre N°d'adhérent<br>nnexion à Olgra.fr<br>t vous connecter à Placa.fr avec votre email et un mot de passe personnel<br>rei d'utiliser une pla deux solutions suivantes :<br>z été activit it dans les 5 dernières années à une ASCE : initialiser mon compte avec mo<br>ma cautéradhésion                                                                                                    |
| Entre une demunici<br>Tutoriel<br>Couleur Coco<br>Afin de gagner en sécurité e<br>disation via votre numéro<br>hérent                                                                                                    | n d'adhèisean<br>a<br>Première co<br>f de réspecter la RGPD, vous devel<br>Afin d'avitiliser votré compte, mer<br>Si vous étes déja adhérent au ave<br>numéro d'adhérent qui figure sur a<br>lemester mon compte avec mon a<br>enregistré dans Oscor | Pour initialiser<br>votre compte<br>Cliquez ICI avec<br>votre N°d'adhérent<br>nnexion à Olor a.fr<br>vous connecter à l'aua.fr avec votre email et un mot de passe personnel<br>ci d'utiliser une réli deux solutions suivantes :<br>z été activant dans les 5 dernières années à une ASCE : initialiser mon compte avec mo<br>ma cause adhésion<br>adresse email : attention, l'email de connesion correspond à votre email personnel<br>adresse email : attention, l'email de connesion correspond à votre email personnel |

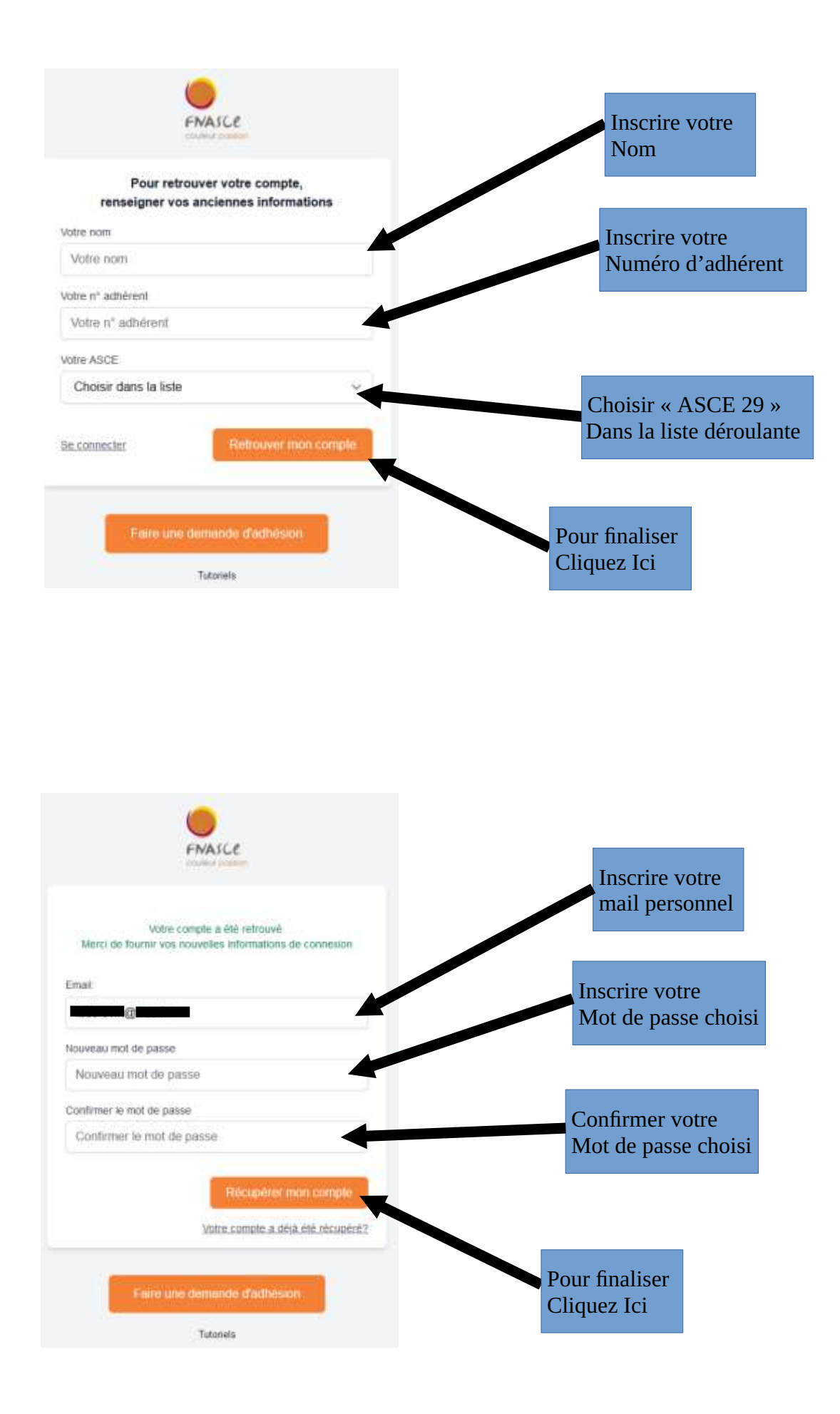

| FNASCE                                                    |                              |
|-----------------------------------------------------------|------------------------------|
| Un code de vénification a élé envoyé à l' e-mail suivant. | Gardez cette fenêtre ouverte |
| RENVOYER UN CODE                                          | Guidez cette fenctie ouverte |
| Faire une domando d'adhésion                              |                              |

Vous recevrez un Mail avec le code de vérification pour activation de votre compte sur votre messagerie personnelle

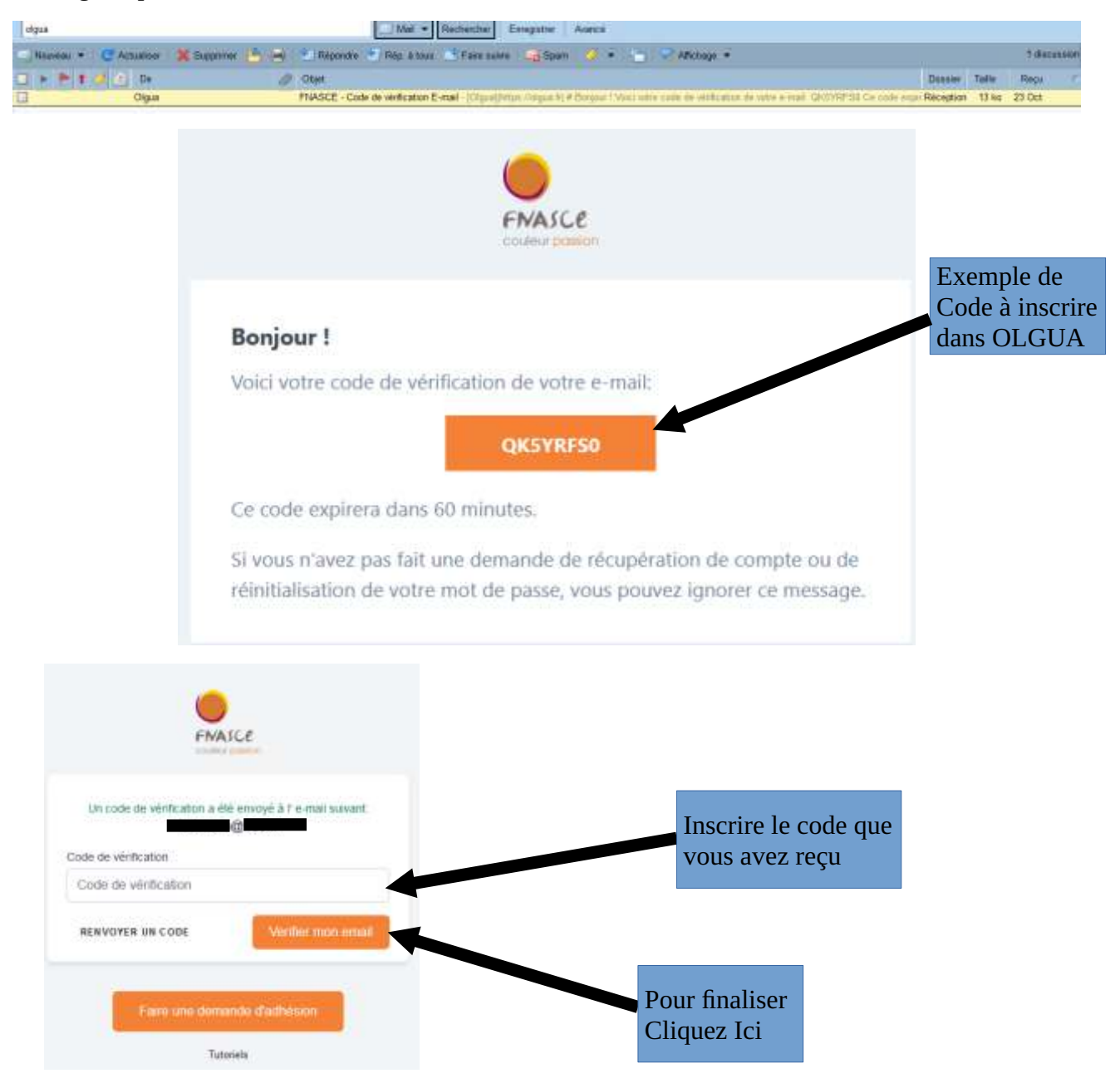

Lorsque votre compte est activé, pour accéder à votre compte sur OLGUA.fr

| FNASCE                                      | Inscrire votre<br>mail personnel                                                |
|---------------------------------------------|---------------------------------------------------------------------------------|
| E-mail Mot de passe                         | Inscrire votre mot de passe<br>renseigné lors de la création<br>de votre compte |
| Be souvene de moi  Mot de cassar tublé?  Ou | Cliquez ICI                                                                     |
| Première connexion au nouvel outil?         |                                                                                 |
| Parer une demande d'adhésion                |                                                                                 |

vérification des informations personnelles

pour accéder à vos informations personnelles, cliquez ICI

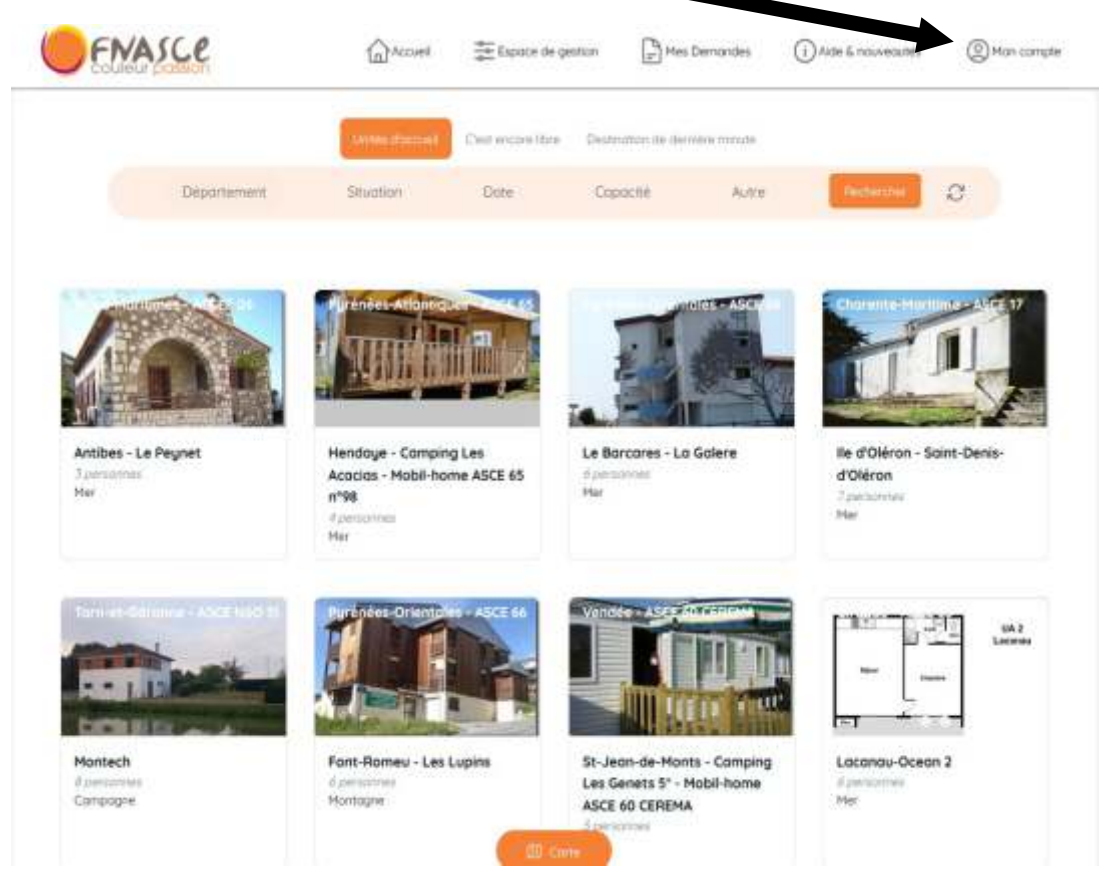

## vérifier vos informations personnelles qui sont inscrites

| faore                |
|----------------------|
| East diel            |
|                      |
| Advatus protectation |
| Tiliubow             |
|                      |
| Hermiten             |
|                      |
| She                  |
| Material dis guartia |
|                      |
|                      |
|                      |

Idem pour les ayants droit

| Contern bossion           |                                                                                                    | (D) street                                                                                                    |                                                                                    | 0.000                                     |  |  |  |  |
|---------------------------|----------------------------------------------------------------------------------------------------|----------------------------------------------------------------------------------------------------|------------------------------------------------------------------------------------|-------------------------------------------|--|--|--|--|
| Informations personnelles | Photo<br>Parcourte., Aucun fichier selectioned.                                                                                                    |                                                                                                    |                                                                                    |                                           |  |  |  |  |
|                           |                                                                                                    |                                                                                                    |                                                                                    |                                           |  |  |  |  |
|                           | Stenut *                                                                                                    |                                                                                                    |                                                                                    |                                           |  |  |  |  |
|                           | Actif O Retroité O Externe O Occosionnel     Actif - April Antonine practicel. Retroité - April Inclantary estaté Estérne - Enserve can fectuarise anactifié paramete Cecesionel - Se |                                                                                                    |                                                                                    |                                           |  |  |  |  |
|                           | parentially gran and pask activat                                                                                                    |                                                                                                    |                                                                                    |                                           |  |  |  |  |
|                           | Polenom* Nom*                                                                                                    |                                                                                                    | Date de rideaance *                                                                |                                           |  |  |  |  |
|                           |                                                                                                    |                                                                                                    |                                                                                    |                                           |  |  |  |  |
|                           | From read                                                                                                    |                                                                                                    |                                                                                    |                                           |  |  |  |  |
|                           | Marié(e) O Célibutaire O Divorcé(e) - Séparé(e)                                                                                                    | ) Veut(ve) O Pa                                                                                                    | csè(e) 🔘 Concubin(e)                                                               |                                           |  |  |  |  |
|                           |                                                                                                    |                                                                                                    |                                                                                    |                                           |  |  |  |  |
|                           | Veufues et arginelinas du Ministère                                                                                                    |                                                                                                    |                                                                                    |                                           |  |  |  |  |
|                           | O Out O Non<br>Deter de autobrier e Veur veur argénéricae du Pillianne » eles à mathèmic dan                                                                                          | And responsed when he wild work                                                                                                    | ann Annaithea ann annaicht annaic fea                                              | enteria d'accession                       |  |  |  |  |
|                           | at a determine the solution target properties of month of which and                                                                                                    |                                                                                                    |                                                                                    |                                           |  |  |  |  |
|                           | Ministère d'apportenance (institute identifié sur vutre fube de post                                                                                                    | o *                                                                                                    |                                                                                    |                                           |  |  |  |  |
|                           | O MTE- MTECT - MER                                                                                                    |                                                                                                    |                                                                                    |                                           |  |  |  |  |
|                           | Cerema - Univ-Eiffel - VNF                                                                                                    |                                                                                                    |                                                                                    |                                           |  |  |  |  |
|                           | Ponctionnaire d'un autre ministère ou d'une autre fonction                                                                                                    | n publique                                                                                                    |                                                                                    |                                           |  |  |  |  |
|                           | Préciser si outre                                                                                                    |                                                                                                    |                                                                                    |                                           |  |  |  |  |
|                           |                                                                                                    |                                                                                                    |                                                                                    |                                           |  |  |  |  |
|                           |                                                                                                    | Emilia                                                                                                    |                                                                                    |                                           |  |  |  |  |
|                           |                                                                                                    | DOTAT DO                                                                                                    |                                                                                    |                                           |  |  |  |  |
|                           |                                                                                                    | DDIM W. HD                                                                                                    | t                                                                                  |                                           |  |  |  |  |
|                           | Site                                                                                                    |                                                                                                    |                                                                                    |                                           |  |  |  |  |
|                           | LR - Mongin v                                                                                                    |                                                                                                    |                                                                                    |                                           |  |  |  |  |
|                           |                                                                                                    |                                                                                                    |                                                                                    |                                           |  |  |  |  |
| Adresse personnelle       | Adresse *                                                                                                    | Complément d'a                                                                                                    | dresse                                                                             |                                           |  |  |  |  |
|                           |                                                                                                    |                                                                                                    |                                                                                    |                                           |  |  |  |  |
| * à remplir               | Code Postol*                                                                                                    | Ville *                                                                                                    |                                                                                    |                                           |  |  |  |  |
| obligatoirement           |                                                                                                    |                                                                                                    | I                                                                                  |                                           |  |  |  |  |
|                           | Teleconomi 1                                                                                                    | Monda                                                                                                    |                                                                                    |                                           |  |  |  |  |
|                           |                                                                                                    | 1                                                                                                    |                                                                                    |                                           |  |  |  |  |
|                           |                                                                                                    |                                                                                                    |                                                                                    |                                           |  |  |  |  |
| Adresse professionnelle   | Advesse                                                                                                    | Complément d'a                                                                                                    | dresse                                                                             |                                           |  |  |  |  |
|                           | DDTH 17 - RSL                                                                                                    | 89 avenue des                                                                                                    | Conduliters - CS 80000                                                             |                                           |  |  |  |  |
|                           | Cade Boatal                                                                                                    | Viller                                                                                                    |                                                                                    |                                           |  |  |  |  |
|                           | 12018                                                                                                    | La Rochelle G                                                                                                    | rdes 1                                                                             |                                           |  |  |  |  |
|                           |                                                                                                    |                                                                                                    |                                                                                    |                                           |  |  |  |  |
| Revenue                   | En cas de non increansación de cas detremas, de las Presentes ante papeliquel em                                                                                                    | ozi de Bernande de Jelos                                                                                                    | e an privé d'accumi                                                                |                                           |  |  |  |  |
| Herenus                   | Pour les demondes de sésoir en unité discouel denter revenu factor de référer<br>Agente sicrite su remaine du jude remainéret : mentor relationes en cas de re                        | cal<br>re delaristemistare alta 4478, An                                                                                                    | And representative population and                                                  | ACC per riggini i                         |  |  |  |  |
| mplir, sinon              | anciae de la service en prisé d'acciae.<br>Agencio haro pole envicament le IDM cristiquis relommanes le tané estainnal per s                                                          | galant of ADC preving                                                                                                    | proving (well as have                                                              |                                           |  |  |  |  |
| lication majoration       | Pervenue found                                                                                                    | Nombre de pert                                                                                                    |                                                                                    |                                           |  |  |  |  |
| cimale pour               |                                                                                                    |                                                                                                    |                                                                                    |                                           |  |  |  |  |
| réservations d'UA         | Ameritare in renorma Marial die oblikkense Appine 29 die Tonin starspoolikants Airspool<br>Americaanse die aktivisiere formatieken                                                    | La sontrive de port<br>- Parnille mánapara                                                                                                    | s and alger dia correle+ de parametri<br>initiale (Searc georde allos erritoria) = | ncala bigar solat si<br>Portone de person |  |  |  |  |
|                           | Can alteredute maintenet confidentialitas allos ne surver stabilitas que por vesas se<br>con de derenante de sejano graduit.                                                          | <ul> <li>Soper 1.1<br/>- Ponett de croit cher, ponte chernele clea enfanta + nontore de persone<br/>Rojer + 0.5</li> </ul>                                 |                                                                                    |                                           |  |  |  |  |
|                           |                                                                                                    | <ul> <li>Payer1 and anne evided distringe gatile sequenced concernent accluse<br/>seek such - is parted - an evidence (in mispane (en d'acted))</li> </ul> |                                                                                    |                                           |  |  |  |  |
|                           |                                                                                                    | Quelquei exempte                                                                                                    | court discontates are to any PWAD                                                  | CE http://www.thc                         |  |  |  |  |
|                           |                                                                                                    | /modulties-de-cuto                                                                                                    | 18-de-Helenia) startizant ilai-vadaren                                             | us-abintri -                              |  |  |  |  |